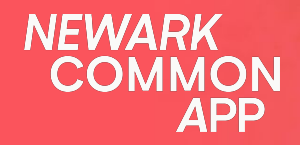

# **Parent Guide**

Learn how to accepted an offer on your Newark Common App account.

# **Congratulations!** on receiving an offer from NCA!

Please follow along to accept your student's offer to their school of choice.

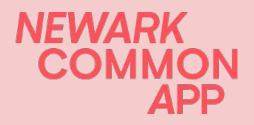

# **Congratulations on receiving an offer from NCA!**

Congratulations! Mark Rodriguez received an offer from Newark Common App for grade 3 for Fall 2023!

Please log in to accept or decline the offer by May 1st: Log in

If you need help, please contact info@newarkcommonapp.org.

-Newark Common App Enrollment Team

¡Felicidades! ¡Mark Rodriguez recibió una oferta de Newark Common App para el grado 3 para Fall 2023!

Por favor, inicie sesión para aceptar o declinar la oferta: Iniciar sesión

Si necesita ayuda, por favor contacte a info@newarkcommonapp.org.

-Equipo de admisiones de Newark Common App

Please do not reply to this email, the account does not accept responses and you won't get a reply. Instead, please contact info@newarkcommonapp.org. Thanks!

Por favor no responda a este correo electrónico, la cuenta no acepta respuestas y no recibirá contestación. Comuníquese con info@newarkcommonapp.org en su lugar. ¡Gracias! Depending on how you created your NCA account, you should receive an offer notification through email or text.

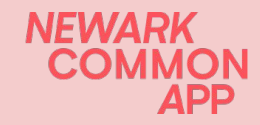

## **Newark Common App account**

| NEWARK<br>COMMON APP<br>Welcome back!    |                   |  |
|------------------------------------------|-------------------|--|
| Email                                    | Log in with phone |  |
| E.g. example@email.com                   |                   |  |
| Password                                 | Forgot password?  |  |
| Password                                 |                   |  |
| Log In                                   |                   |  |
| Don't have an account?<br><b>Sign Up</b> |                   |  |

To accept your offer, you need to log in to your <u>Newark Common</u> <u>App</u> account.

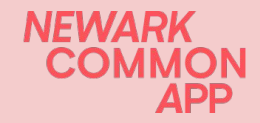

# **Accepting an Offer**

## Fall 2023

Apply or edit applications until 3 March 2023, 11:59pm EST.

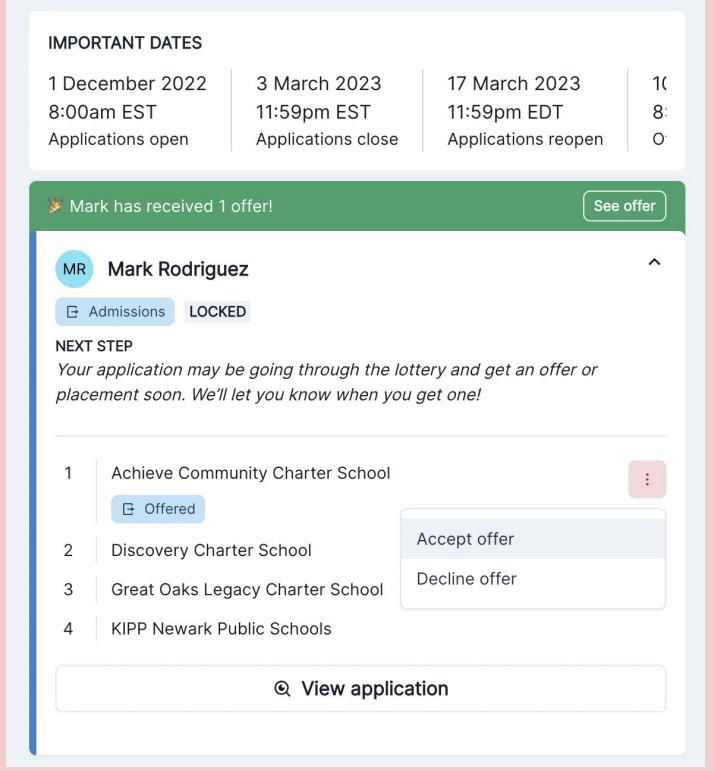

- Once logged into your NCA account look for your offer from the list.
- You can click the green See offer tab or click the 3 dots to accept your offer.
- Be careful to not click Decline offer as you cannot change the status back to Accept offer.

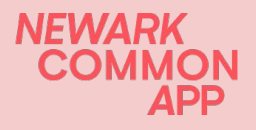

# **Accepting an Offer**

## Fall 2023

Apply or edit applications until 3 March 2023, 11:59pm EST.

### **IMPORTANT DATES**

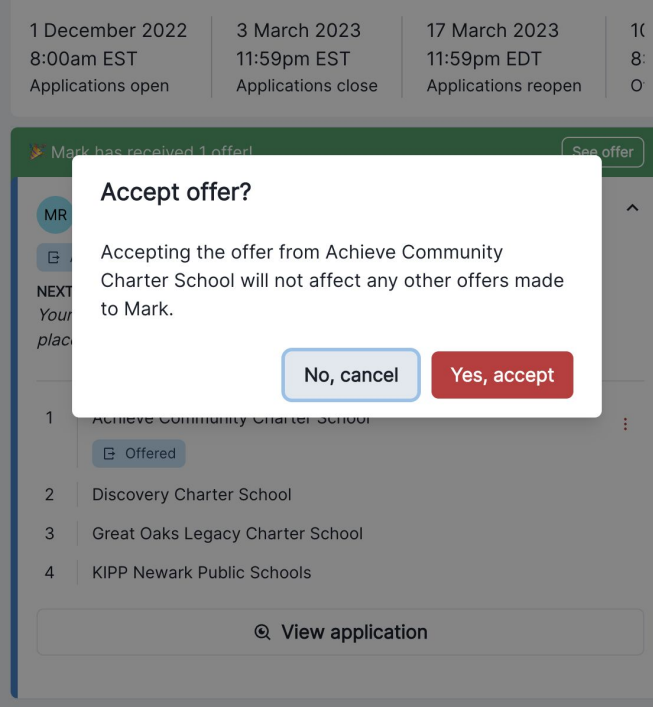

## - Click Yes, accept

## NEWARK COMMON APP

# **Accepting an Offer**

### Fall 2023

Apply or edit applications until 3 March 2023, 11:59pm EST.

### IMPORTANT DATES

| 1 December 2022   | 3 March 2023       | 17 March 2023       |  |
|-------------------|--------------------|---------------------|--|
| 8:00am EST        | 11:59pm EST        | 11:59pm EDT         |  |
| Applications open | Applications close | Applications reopen |  |

1( 8:

0

~

:

### MR Mark Rodriguez

### Admissions LOCKED

### NEXT STEP

Your application may be going through the lottery and get an offer or placement soon. We'll let you know when you get one!

- 1 Achieve Community Charter School
  - ✓ Accepted
- 2 Discovery Charter School
- 3 Great Oaks Legacy Charter School
- 4 KIPP Newark Public Schools

View application

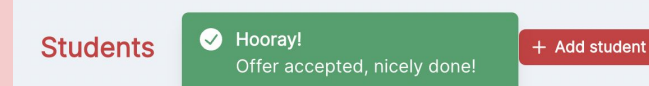

- You will see your tab has changed from Offered to Accepted.

# - Your school will then contact you for next steps.

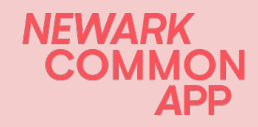

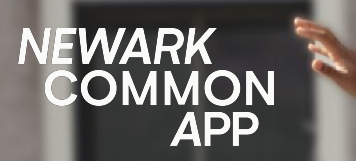

# THANK YOU.

info@newarkcommonapp.org